# Instructions to Set-up Email Signature

# Step 1: Configure Outlook

# A. Create a New Signature

• File > Options > Mail > Signatures > New

| Outlook Options      |                                                          | ?                        | $\times$ |
|----------------------|----------------------------------------------------------|--------------------------|----------|
| General              | Change the settings for messages you create and receive. |                          |          |
| Mail<br>Calendar     | Compose messages                                         |                          |          |
| People               | Change the editing settings for messages.                | Editor Options           |          |
| Tasks                | <u>C</u> ompose messages in this format: HTML ▼          |                          | _        |
| Search<br>Language   | ABC Always check spelling before sending                 | Spelling and Autocorrect |          |
| Advanced             | ☑ Ignore original message text in reply or forward       |                          |          |
| Customize Ribbon     | Create or modify signatures for messages.                | Si <u>gn</u> atures      |          |
| Quick Access Toolbar |                                                          |                          | -        |

# B. Enter a Signature Name

| New Signature                   | ?  | $\times$ |  |  |  |
|---------------------------------|----|----------|--|--|--|
| Type a name for this signature: |    |          |  |  |  |
| My New Signature                |    |          |  |  |  |
| ОК                              | Ca | ancel    |  |  |  |

### C. Assign Your Default Signature

| Choose default sign:       | ature                   |        |
|----------------------------|-------------------------|--------|
| choose deladit sign        | attire                  |        |
| E-mail <u>a</u> ccount:    | Galipo@goldensierra.com |        |
| New <u>m</u> essages:      | My New Signature        | $\sim$ |
| Replies/ <u>f</u> orwards: | My New Signature        | $\sim$ |

Step 2: Generate Email Signature Code

Visit <u>http://goldensierra.com/email-signature-generator/</u> > Complete Form > Generate Signature

# **Email Signature Generator**

The signature code will be emailed to your inbox after completing the form.

-

Signature Setup Instructions

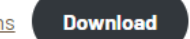

Name (Required)

#### First

Title (Required)

Office (Required)

Your office location.

Last

Your official Golden Sierra job title.

Account Clerk I

Administrative Office

#### Desk Phone Number

Enter your direct line – no extension necessary.

#### Mobile Phone Number

Optional

Fax

#### Email (Required)

Email address to receive generated signature code

-

(916) 771-2144

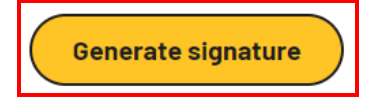

#### Step 4: Configure Signature Code

#### A. Open your inbox and locate the message from Golden Sierra

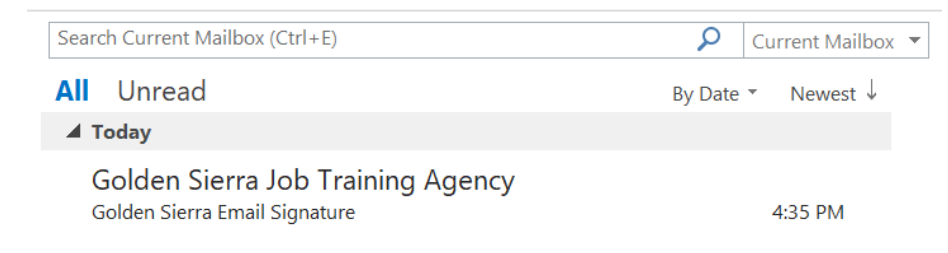

#### B. Highlight the code and press Ctrl + C on the keyboard

# This is your new email signature.

Instructions for setting up the signature can be found in the attached PDF.

<!-- Signature for Darlene Galipo in the Administrative Office office, generated 01/04/2024 --><table</p> cellpadding="0" cellspacing="0" border="0" style="border:none"><ing src="https://goldensierra.com/app/uploads/2023/12/Golden-Sierra-logo-brandmark-fullcolor.png" width="70" height="70" alt="Golden Sierra Logo"><td valign="middle" style="font-family:Arial,Helvetica,sansserif;padding-left:10px;font-size:14px;line-height:20px;color:#241f21;vertical-align:middle"><b style="fontsize:20px">Darlene Galipo</b><br>Account Clerk I<table cellpadding="0" cellspacing="0" border="0" style="border:none"><td style="font-family:Arial,Helvetica,sans-serif;fontsize:14px;color:#6d563f;line-height:17px;padding-left:10px"><a href="http://www.goldensierra.com" style="color:#6d563f;text-decoration:none"><b>Golden Sierra Job Training Agency</b></a><br/>br> 115 Ascot Drive, Suite 140, Roseville, CA 95661<br> Desk: (916) 773-8552<br> Fax: (916) 771-2144<br><hr style="height:1px;color:#f4ba2b;background-color:#f4ba2b;border:none"><a href="https://www.facebook.com/GoldenSierraJobTrainingAgency" style="color:#6d563f,font-size:12px,textdecoration:none"><b>Facebook</b></a> | <a href="https://www.linkedin.com/company/golden-sierra" style="color:#6d563f;font-size:12px;text-decoration:none"><b>LinkedIn</b></a> | <a href="https://www.instagram.com/goldensierrajta" style="color:#6d563f;font-size:12px;textdecoration:none"><b>Instagram</b></a><br/>ar href="https://goldensierra.com/about/equal-opportunitynotice/" style="color:#6d563f;text-decoration:none;font-size:12px"><i>Golden Sierra is an equal opportunity employer/program.</i></a>

C. Navigate to the Signatures folder on the C: Drive

- C: > Users > YOUR NAME > AppData > Roaming > Microsoft > Signatures
  - View Settings: Check "Hidden items" to view AppData folder

| 📙 🛛 🔁 📒 🗧 dgalipo                                                                                             |                                                               |                                                                             |                                                                                                    | - 🗆 X               |
|----------------------------------------------------------------------------------------------------|---------------------------------------------------------------|-----------------------------------------------------------------------------|----------------------------------------------------------------------------------------------------|---------------------|
| File Home Share View                                                                                          |                                                               |                                                                             |                                                                                                    | ^ <b>?</b>          |
| Navigation<br>pane *<br>Panes                                                                                 | Large icons R Medium icc<br>List Details<br>Content<br>Layout | ons A<br>Sort Add columns +<br>by - Size all columns to fit<br>Current view | <ul> <li>Item check boxes</li> <li>File name extensions</li> <li>Hidden items</li> <li>Show/hide</li> </ul> | Hide selected items |
| $\leftarrow$ $\rightarrow$ $\checkmark$ $\uparrow$ $\blacksquare$ $\Rightarrow$ This PC $\Rightarrow$ OS (C:) | Users > dgalipo                                               | ✓ Ŭ Search dgalipc                                                          |                                                                                                    | م                   |
| 📥 OneDrive - Personal                                                                                         | Name                                                          | Date modified                                                               | Туре                                                                                                    | Size                |
| Documents                                                                                                    | 📙 .ms-ad                                                      | 1/13/2023 10:04 AN                                                          | 1 File folder                                                                                               |                     |
| 📙 Pictures                                                                                                    | 3D Objects                                                    | 1/13/2023 9:47 AM                                                           | File folder                                                                                                 |                     |
|                                                                                                    | 📕 AppData                                                     | 1/13/2023 9:46 AM                                                           | File folder                                                                                                 |                     |
|                                                                                                    | 📠 Contacts                                                    | 1/13/2023 12:12 PM                                                          | File folder                                                                                                 |                     |
| 3D Objects                                                                                                    | 📕 Creative Cloud Files gali                                   | ipo@goldensierra 1/13/2023 12:12 PM                                         | File folder                                                                                                 |                     |
| 💻 Desktop                                                                                                    | 💻 Desktop                                                     | 1/4/2024 2:10 PM                                                            | File folder                                                                                                 |                     |
| Documents                                                                                                    | Documents                                                     | 1/13/2023 12:12 PM                                                          | File folder                                                                                                 |                     |
| 🖊 Downloads                                                                                                   | 🖊 Downloads                                                   | 11/1/2023 8:44 AM                                                           | File folder                                                                                                 |                     |
| 👌 Music                                                                                                    | 📙 Favorites                                                   | 1/13/2023 12:12 PM                                                          | File folder                                                                                                 |                     |
| Nictures                                                                                                    | 🍺 Links                                                       | 1/13/2023 9:47 AM                                                           | File folder                                                                                                 |                     |
| 💄 Shared Folders                                                                                              | MicrosoftEdgeBackups                                          | 1/13/2023 12:12 PM                                                          | File folder                                                                                                 |                     |
|                                                                                                    | Music                                                         | 1/13/2023 12:12 PM                                                          | File folder                                                                                                 |                     |
|                                                                                                    | 📥 OneDrive                                                    | 12/20/2023 11:51 A                                                          | M File folder                                                                                               |                     |
| (C.)                                                                                                    | Pictures                                                      | 1/13/2023 12:12 PM                                                          | File folder                                                                                                 |                     |
| < Program (P:)                                                                                                | 👔 Saved Games                                                 | 1/13/2023 9:47 AM                                                           | File folder                                                                                                 |                     |
| 牵 Scans (Q:)                                                                                                  | Searches                                                      | 1/13/2023 9:47 AM                                                           | File folder                                                                                                 |                     |
| < GS Shared (S:)                                                                                              | TOSHIBA                                                       | 1/13/2023 12:12 PM                                                          | File folder                                                                                                 |                     |
| Network                                                                                                    | Tracing                                                       | 1/13/2023 1:55 PM                                                           | File folder                                                                                                 |                     |
|                                                                                                    | Videos                                                        | 1/13/2023 12:12 PM                                                          | File folder                                                                                                 |                     |
|                                                                                                    | O NTUSER                                                      | 12/19/2023 5:13 PM                                                          | DAT                                                                                                    | 6,144 KB            |
| 20 items                                                                                                    |                                                               |                                                                             |                                                                                                    |                     |

D. Locate the HTML document (the one with the name you used in Step 2)

- Click once on the file name to highlight it
- Right click on the file and select Open With > Notepad (a new window will open)

E. Replace the HTML contents

- Delete the existing HTML code from this file (yes, all of it)
- Press Ctrl + V to paste your new code into this file
- Select File > Save
- When done, close the window